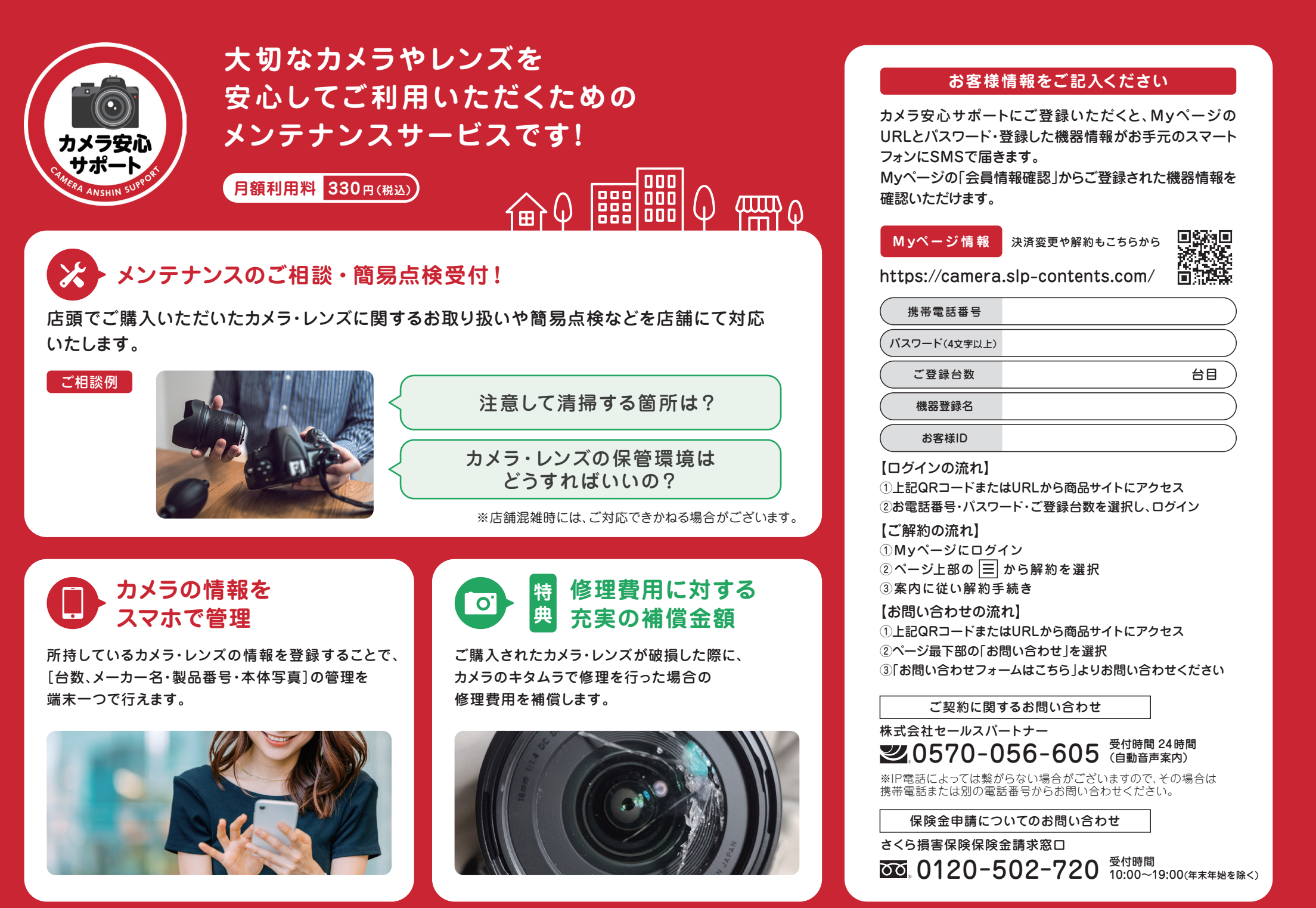

## ▼カメラ・レンズどちらも補償対象

登録いただいたカメラ(デジタルカメラ・フィルムカメラ)、レンズ、デジタルビデオカメラを修理した際に 利用が可能です。サービス開始日から修理費用保険を1年以内に2回まで申請可能です。

補償対象

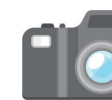

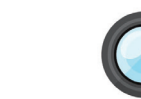

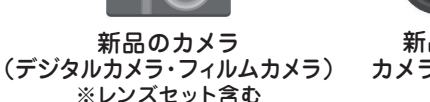

新品の 新品のデジタル カメラレンズ ビデオカメラ

補償上限金額

|                      | 修理可能*1                                        | 申請回数 |
|----------------------|-----------------------------------------------|------|
| カメラ(デジタルカメラ・フィルムカメラ) | <sup>最</sup> 100,000円<br>/1回あたり <sub>※2</sub> | 年2回  |
| レンズ                  |                                               |      |
| デジタルビデオカメラ           |                                               |      |

| 注意事項 | $\supset$ |
|------|-----------|
|      |           |

株式会社カメラのキタムラが提供する「5年間保証」に加入されている方が対象となります。 月額料金はキャリア決済、クレジットカード決済が可能です。(キャリア決済で通信キャリアを 乗り換える場合やクレジットカードの更新があった場合は当月内にマイページより、決済情報の 変更が必要です。)

- サービス加入者と機器の利用者が同一または生計を共にする親族の場合にご利用が可能となります。
- 新品として株式会社カメラのキタムラから購入した機器が対象です。※3 保険金の申請はサービス加入日から1年毎に最大2回まで可能です。
- (2024/1/1加入の場合、2024/12/31までに最大2回)\*4
- 盗難・紛失・バッテリー交換・対象機器の周辺機器や付属品・消耗品は保険対象外です。※5 家族・知人・フリーマーケット・オークション等の個人間による購入・譲受した機器、中古機器は
- 保険対象外です。
- 事前にマイページにて補償対象にしたい機器情報の登録が必要です。
- 各種必要書類等をご提出後、保険会社にて規定に沿った申請内容か確認を行います。 規定外の申請内容の場合は保険金対象外となります。
- 修理が不可と判定された場合は保険金対象外となります。
- 契約期間はサービス加入日から最長で5年間とさせていただきます。なお、契約の更新は無く 自動解約となります。
- 自然故障は補償対象外となります。
- 株式会社カメラのキタムラで修理したもののみ保険金申請の対象となります。
- $\square$ 保険金申請時は修理前に故障した機器の写真撮影が必要となります。

## ▼保険金請求の申請方法

保険金請求に必要な書類や申請までの手順はこちらです。 内容をよくご確認のうえお手続きください。

※郵送いただく場合、送料はお客様負担となりますので、

WEBからの申請がおすすめです。

保険金請求書は MYページから ダウンロード可能です。

さくら損害保険株式会社

カメラ安心サポート担当係

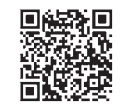

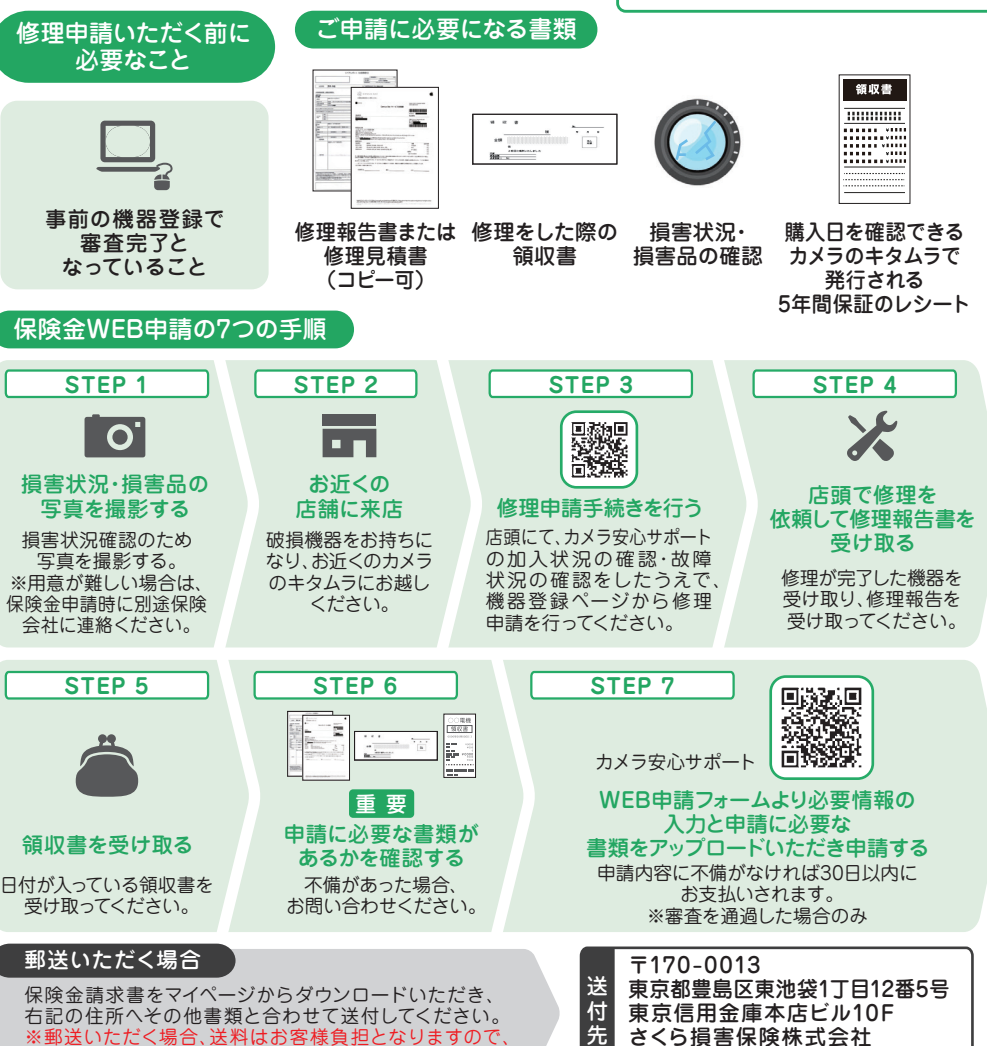

■家電住設什器備品修理費用保険【引受保険会社:さくら損害保険株式会社】※1修理可能とは対象機器をメーカーやカメラのキタムラにて修理した状況を指します。※2修理可能の場合は、対象機器の修理にかかった実 費のうち最大金額(不課税)を上限としてお支払します。※3 カメラ安心サポートサービスの加入者または生計を共にする親族が所有・利用しており、新品として株式会社カメラのキタムラから購入した機器が対象です。※4 保 険金の申請は年2回(起算日はサービス加入日とします)まで可能です。但し同一事故による求償は1度きりとするものとします。※5 対象機器の周辺機器・付属品・消耗品(ACアダプター、ケーブル、リモコン、バッテリー、外部 記録媒体、外付けモニター、その他類似機器・製品等)は保険の対象外となります。※家電住設什器備品修理費用保険は、本サービスの特典になります。※対象機器は機器購入時および本サービス利用契約開始時に、外形上 の損傷がなく、正常に動作している機器で日本国内で修理可能な製品であること。 引受保険会社:さくら損害保険株式会社

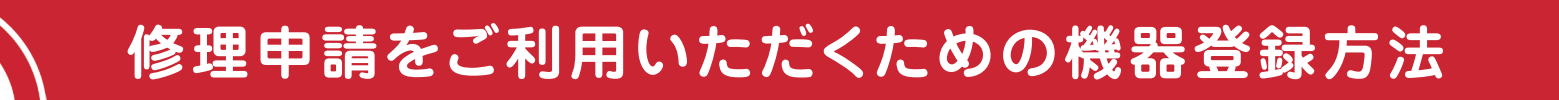

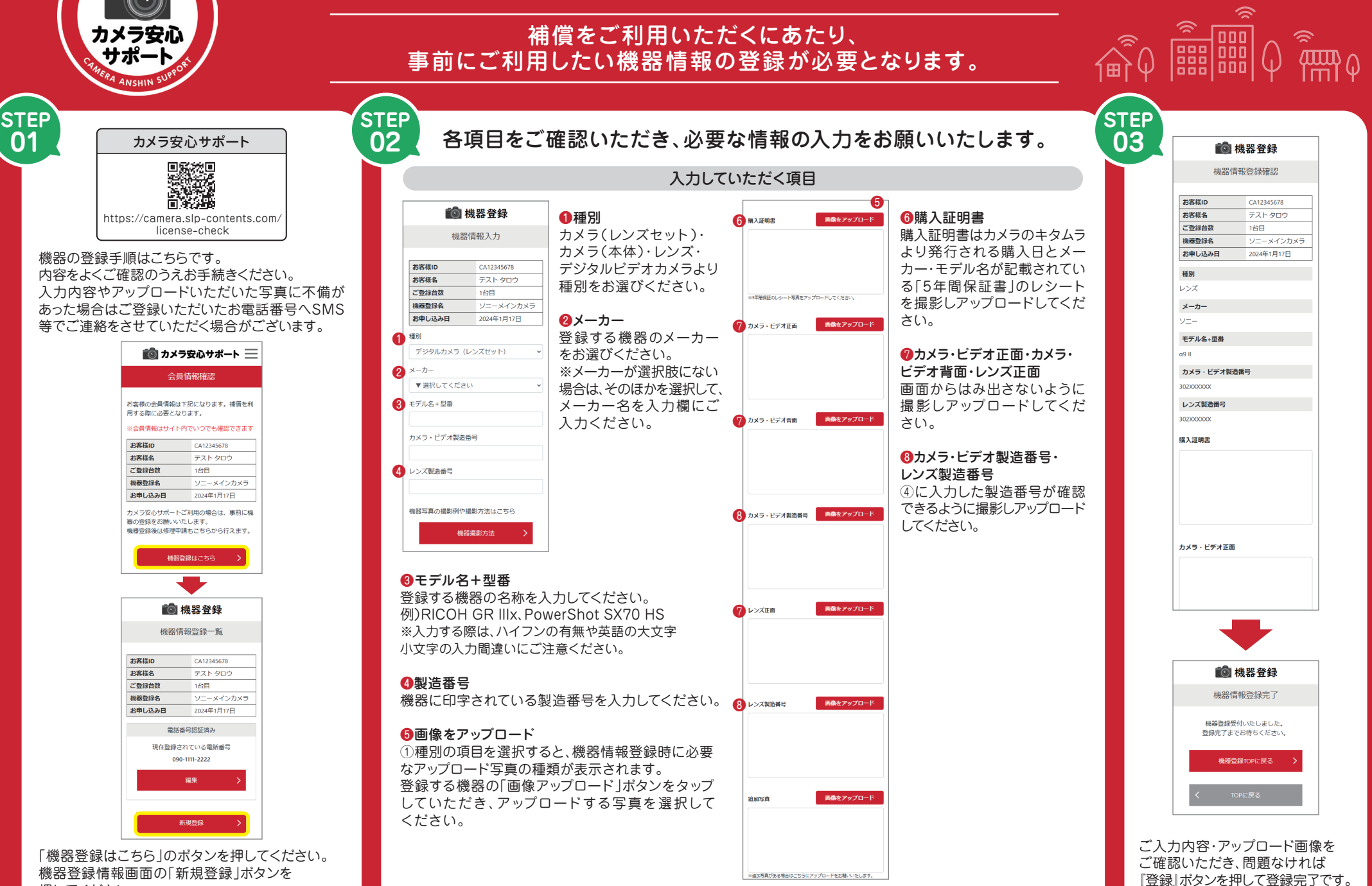

押してください。

## 登録情報に不備があった場合

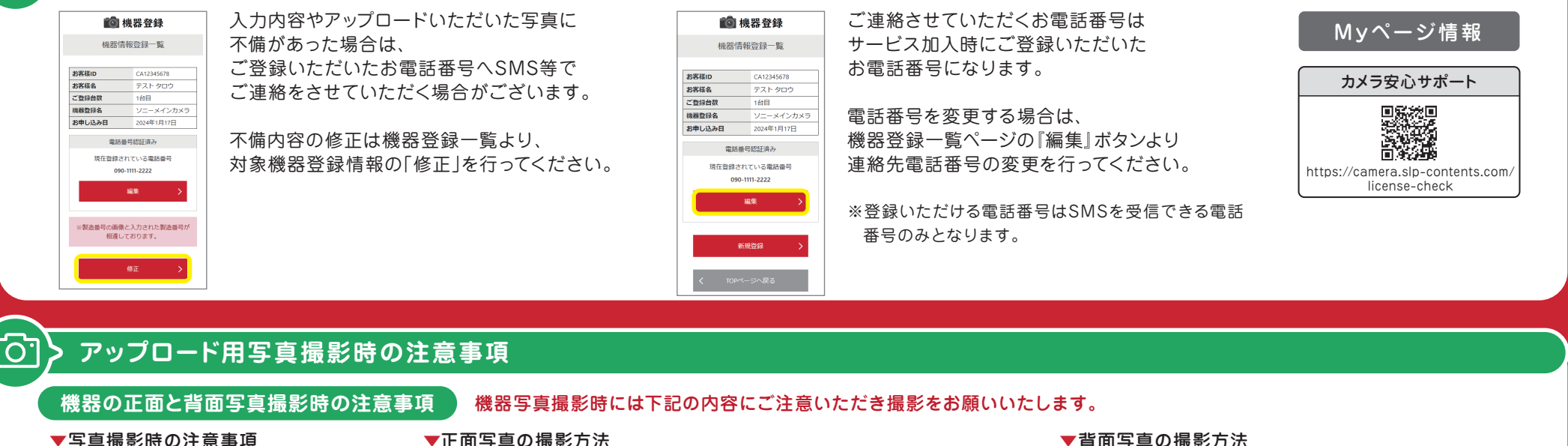

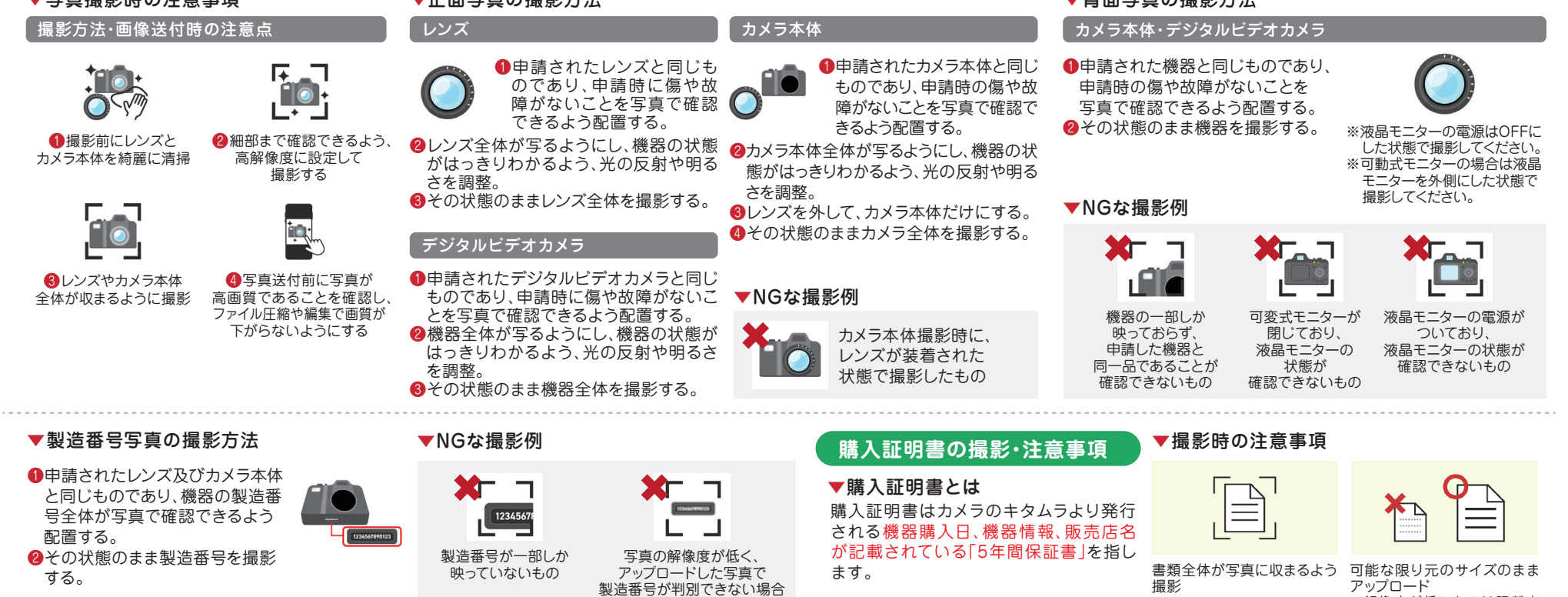

※解像度が低いものは記載内 容を確認することができません